## **ASROCK** Referencia Técnica – Preguntas y Respuestas

TSD-QA (2012/01)

## 1. P: ¿Cómo instalo el "modo XP" en Win7 con CPU AM3R2?

R: Por favor primero instale la revisión de Microsoft kb2519949; de lo contrario el Modo XP no se puede instalar con éxito.

Por favor consulte el siguiente enlace para descargar esta revisión.

http://support.microsoft.com/kb/2519949

## 2. P: ¿Cómo instalar Ubuntu 11.10 en la Serie Vision 3D (Sandy Bridge)?

- **R:** Por favor, siga los siguientes pasos:
  - Paso 1. Añada el parámetro "nomodeset" antes de instalar. (un espacio, luego nomodeset)

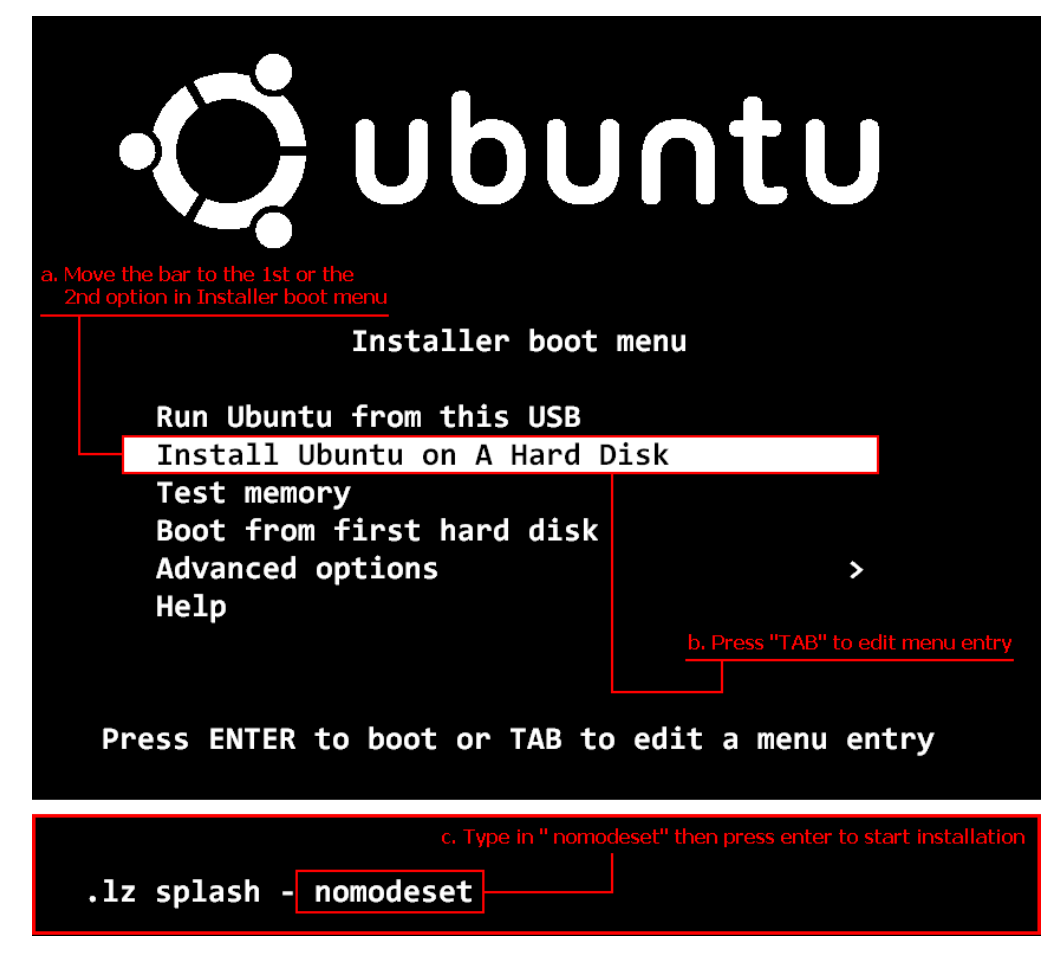

- Paso 2. Al arrancar por primera vez desde el disco duro después de la instalación, por favor presione "shift" mientras se inicia hasta que se muestre el menú GRUB.
- Paso 3. Presione "e" para editar la opción. Reemplace "quiet splash" por "nomodeset".

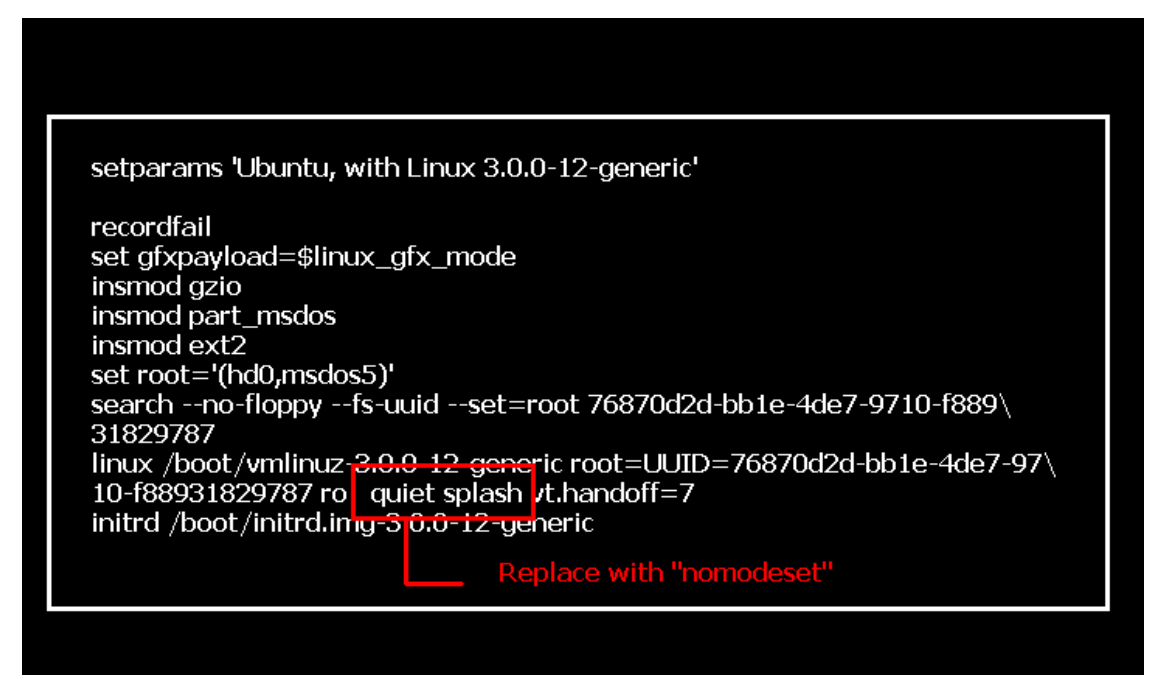

- Paso 4. Presione Ctrl+X para continuar el proceso de inicio.
- Paso 5. Conecte Internet y comience la instalación de drivers de la tarjeta gráfica.

[Configuración del Sistema] > [Hardware] > [Drivers Adicionales] > Active [Driver acelerador gráfico NVIDIA]

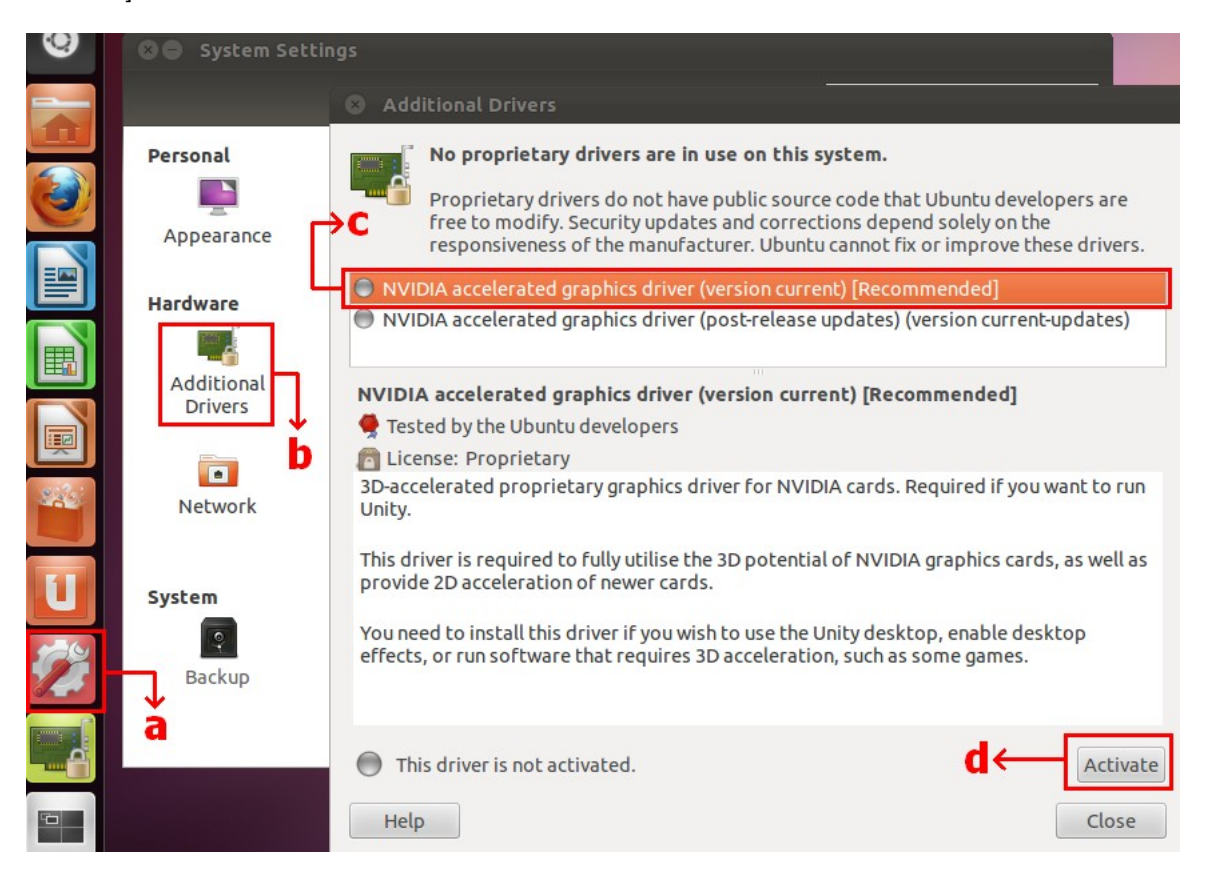

## 3. P: ¿Cómo puedo configurar ASRock XFast LAN para trabajar con la función Trabajo en equipo?

**R**: Por favor siga los siguientes pasos de configuración:

Paso 1. Por favor retire todos los cables LAN de su sistema.

- Paso 2. Después de finalizar el procedimiento de instalación del sistema operativo, por favor inserte el CD de soporte e instale todos los drivers del sistema y XFast LAN
- Paso 3. Por favor descargue el driver de trabajo en equipo desde el siguiente enlace e instálelo.

Link de descarga del driver de trabajo en equipo Broadcom: <u>32-bit OS</u> <u>64-bit OS</u>

Paso 4. Bajo Sistema Operativo, haga clic en el botón derecho en el XFast LAN y seleccione "opciones" → "configuración"

|             | XFast LAN v6.61.1880<br>Traffic Shaping powered by cFos Software GmbH |
|-------------|-----------------------------------------------------------------------|
|             | Close Windows<br>Window Settings →                                    |
| XEast LAN   | Traffic Shaping →<br>cFos Speed Test<br>Speed Guide                   |
| Surtemize   | Current Connections                                                   |
| Right click | t Language                                                            |

Paso 5. En la página "Traffic Shaping", seleccione todas las opciones a [No] excepto BASP Virtual Adapter

| XFast LAN Traffic Shaping Configuration                                                                         |                                                                                                    |                                                 |  |  |  |
|----------------------------------------------------------------------------------------------------|----------------------------------------------------------------------------------------------------|-------------------------------------------------|--|--|--|
| /ISRock                                                                                                    | To save maximum computational power, we recommend to set the connection you use for internet access to 'Yes' and all others to 'No'.                                                                             |                                                 |  |  |  |
| Fast LAN<br>Faster Internet Access                                                                              | Network Components                                                                                                    | Traffic Shaping                                 |  |  |  |
| Preferences<br>Protocols<br>Programs<br>• Traffic Shaping<br>Adapter Info<br>Online Budgets<br>Traffic Analysis | <ul> <li>Broadcom NetLink (TM) Gigabit Ethernet #2</li> <li>Broadcom NetLink (TM) Gigabit Ethernet</li> <li>WAN Miniport (Network Monitor)</li> <li>WAN Miniport (IPv6)</li> <li>BASP Virtual Adapter</li> </ul> | NoOptionsNoOptionsNoOptionsNoOptionsAutoOptions |  |  |  |

Paso 6. Por favor consulte SOP para configurar la función Broadcom trabajo en grupo.

Configuración Broadcom SOP trabajo en grupo: Clic aquí

Paso 7. Por favor entre en Conexiones de Red y cancele la selección de [cFos Velocidad para conexiones de Internet rápidas (NDIS 6)] para Conexión de área Local y conexión de área local 2.

|            |                                                                                                    | ins connection "                                           | M= • 🛄 🐨                     |
|------------|----------------------------------------------------------------------------------------------------|------------------------------------------------------------|------------------------------|
| Network ar | nd Internet 🔸 Network Connections 🕨 🗸 🗸                                                               | Local Area Connection 2                                    |                              |
| ork device | Diagnose this connection Rename this connection >>           Local Area Connection         Local Area | E Ketwork cable unplugged<br>E Broadcom NetLink (TM) Giga  | bit E                        |
| d          | Network cable unplugged<br>Broadcom NetLink (TM) Gigabit E Retwork ca                                 | Local Area Connection 2 Properties                         |                              |
|            | Local Area Connection Properties                                                                      | Networking Sharing                                         |                              |
|            | Networking Sharing                                                                                    | Connect using:                                             |                              |
|            | Connect using:                                                                                        | Broadcom NetLink (TM) Gigabit Eth                          | ernet #2                     |
|            | Broadcom NetLink (TM) Gigabit Ethemet                                                                 |                                                            | Configure                    |
|            | Configure                                                                                             | This connection uses the following items:                  |                              |
|            | Client for Microsoft Networks                                                                         | 🗆 📇 cFosSpeed for faster Internet cor                      | nnections (NDIS 6)           |
|            | CFosSpeed for faster Internet connections (NDIS 6)                                                    | U Burner Scheduler                                         | E                            |
|            | Bile and Printer Sharing for Microsoft Networks                                                       | Hie and Printer Sharing for Micros     Advanced Server Pro | soft Networks<br>gram Driver |
|            | Broadcom Advanced Server Program Driver                                                               | A Internet Protocol Version 6 (TCP)                        | /IPv6)                       |
|            | Internet Protocol Version 6 (TCP/IPv6)                                                                | Internet Protocol Version 4 (TCP)                          | /IPv4) =                     |
|            | Internet Protocol Version 4 (TCP/IPv4)                                                                | ٠ <u>س</u>                                                 | •                            |
|            |                                                                                                    | Install Uninstall                                          | Properties                   |
|            | Description                                                                                           | Description                                                |                              |
|            | cFosSpeed for faster Internet with Traffic Shaping (NDIS 6).                                          | cFosSpeed for faster Internet with Traff                   | ic Shaping (NDIS 6).         |
|            |                                                                                                    |                                                            |                              |
|            | OK Cancel                                                                                             |                                                            | OK Cancel                    |

Paso 8. Reinicie de Nuevo el sistema y conecte los dos cables LAN de nuevo al sistema.